## Anleitung für Züchter zur Freigabe der Welpen bei Amicus

- 1. Auf die Internetseite www.amicus.ch gehen
- 2. Eigene ID und Passwort eingeben
- 3. Benutzerkonto oben links anwählen und Details wählen
- 4. Bei "eigenen Tieren" beim gewünschten Tier auf "Details" klicken
- 5. Zum Seitenende scrollen und "weitergeben" anklicken

6. Fehlende Angaben auf der linken Seite komplettieren (Personen-ID, Vorname, Name)

- 7. "Abgeben" unten rechts anklicken
- 8. Wenn "Abgeben" erfolgreich durchgeführt wurde, erscheint diese Angabe in grün

Erst jetzt kann der neue Hundebesitzer seinen Hund bei sich anmelden.